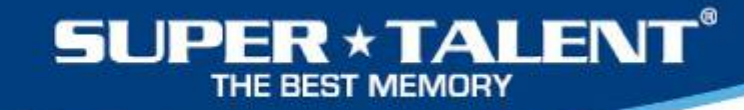

# How to Install the RAIDDrive<sup>™</sup> Driver

The following slides will explain how to:

1. Uninstall the existing driver

2. Install the new driver

1

3. Verify the new driver

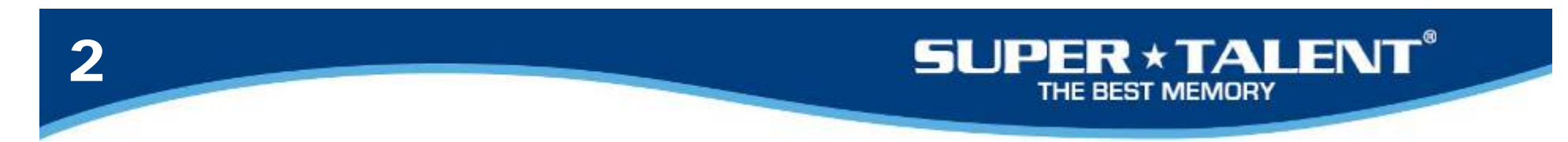

### 1. Uninstall the old driver

#### 1-1. Click START button

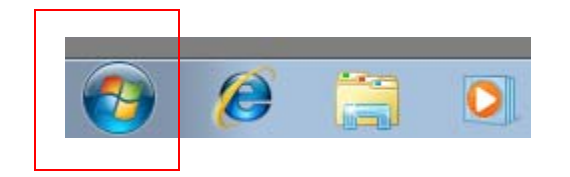

1-2. Right Click 'Computer' and Select 'Manage'

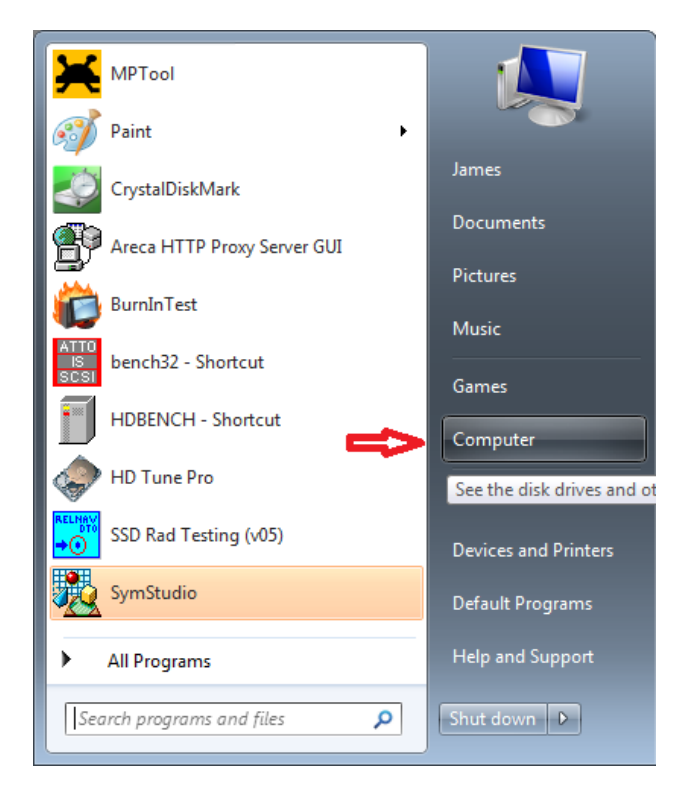

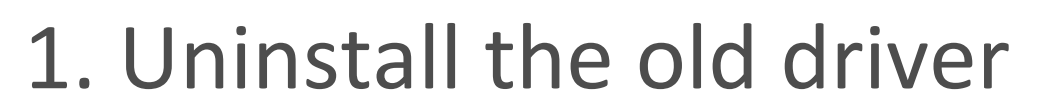

3

SUPER \* TALENT<sup>®</sup>

THE BEST MEMORY

| <ul> <li>I ask Scheduler</li> <li>I ask Scheduler</li> <li>I event Viewer</li> <li>I bisk drives</li> <li>Performance</li> <li>I coal Users and Groups</li> <li>I event Manager</li> <li>I event Manager</li> <li>I event Man</li></ul> | More Actions Manager',<br>Click 'Disk Drive<br>Click 'Storage<br>Controllers'<br>Then, right click<br>'Super Talent'<br>(or Areca) and<br>select 'Properti | ce<br>es',<br>c<br>d<br>es' |
|----------------------------------------------------------------------------------------------------|----------------------------------------------------------------------------------------------------|-----------------------------|
|----------------------------------------------------------------------------------------------------|----------------------------------------------------------------------------------------------------|-----------------------------|

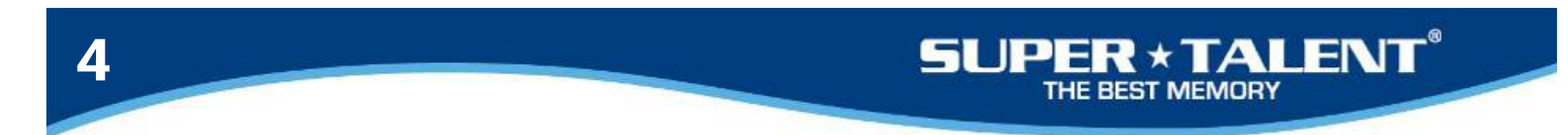

### 1. Uninstall the old driver

### 1-4. Select Driver tap and Click "Uninstall" button

Check the box and click OK button.

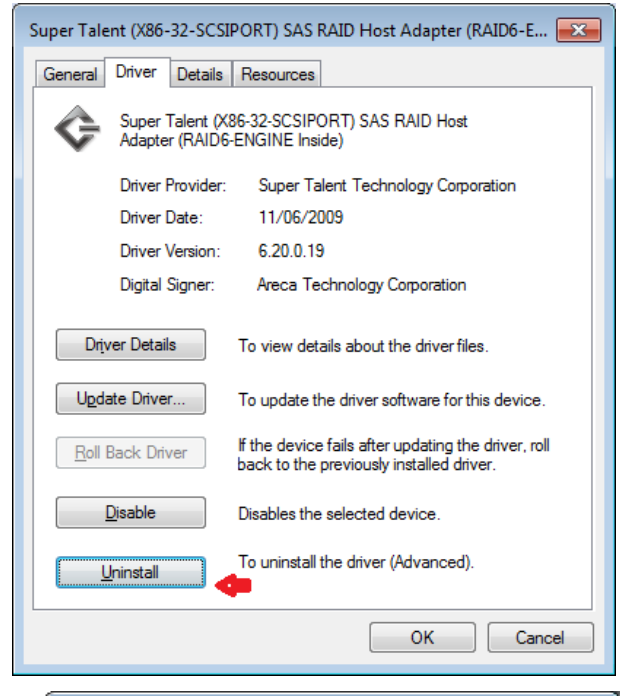

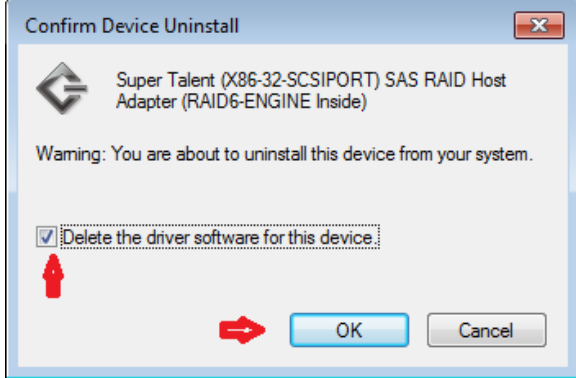

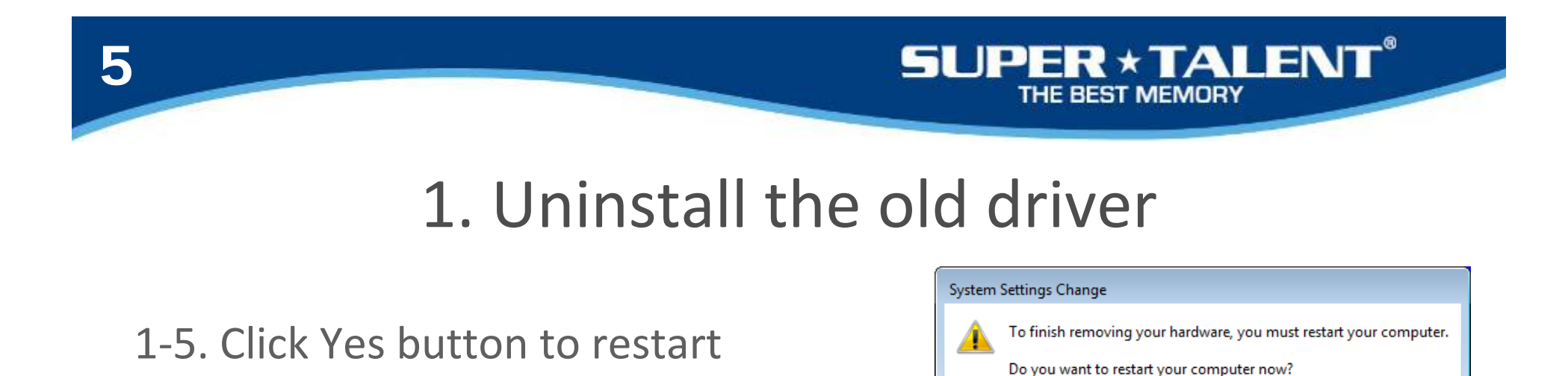

Check the Computer management again and right click STT...

Select Properties.

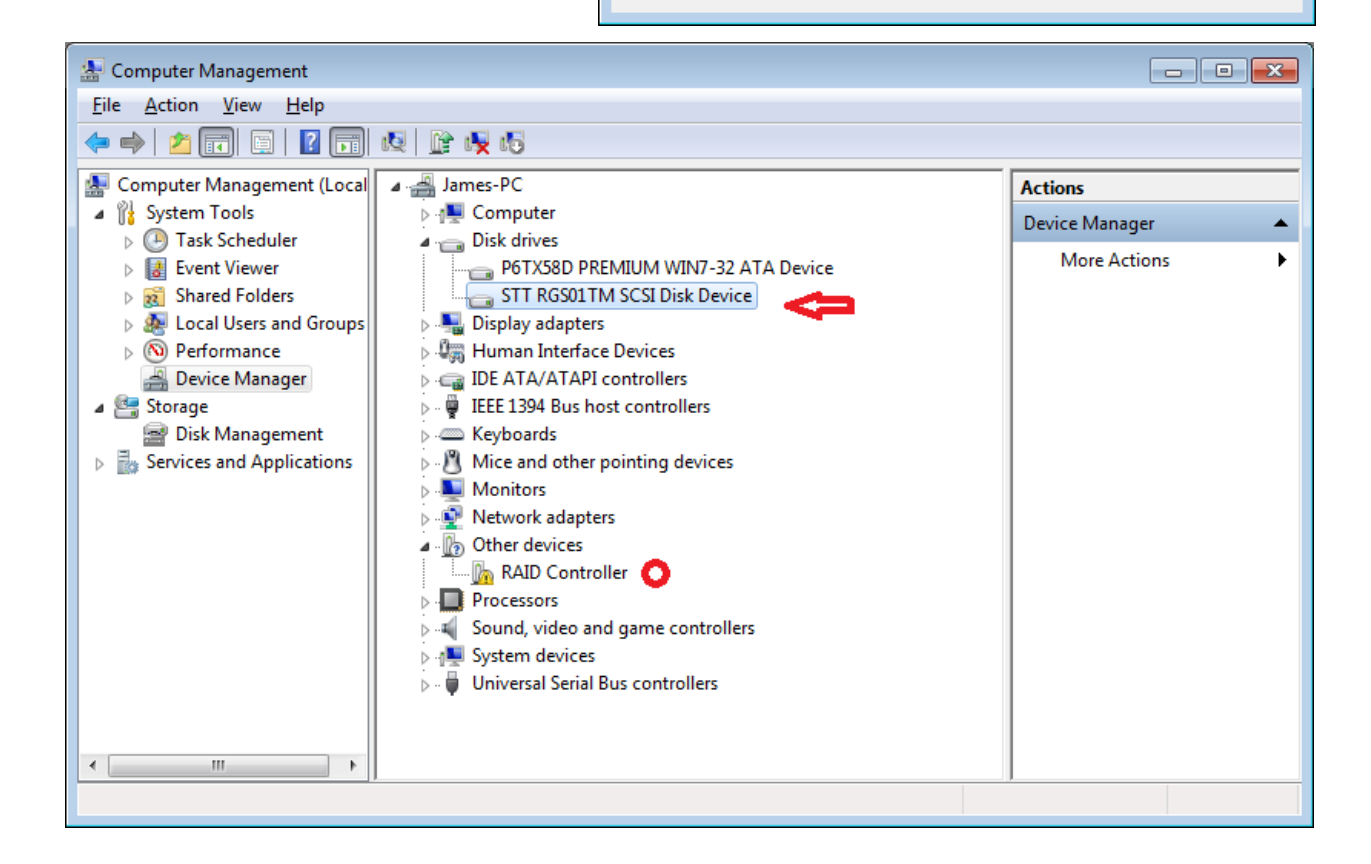

Yes

No

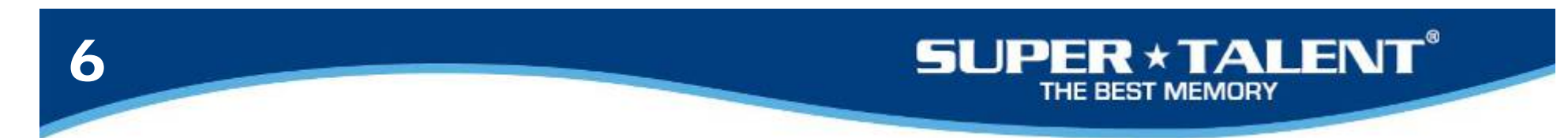

### 1. Uninstall the old driver

## 1-6. Select Driver tap and click "Uninstall" button.

**Click OK button** 

Restart the computer again.

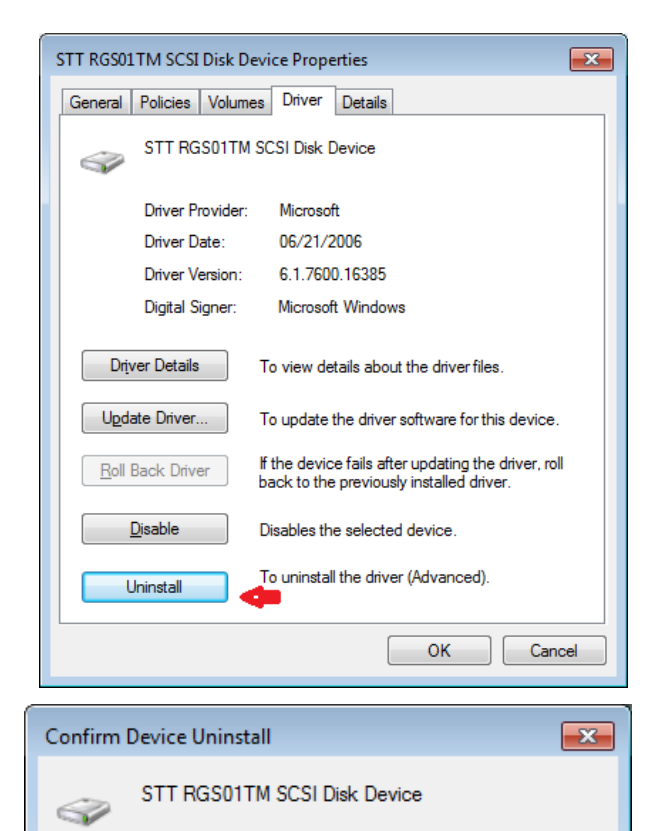

Warning: You are about to uninstall this device from your system.

OK

Cancel

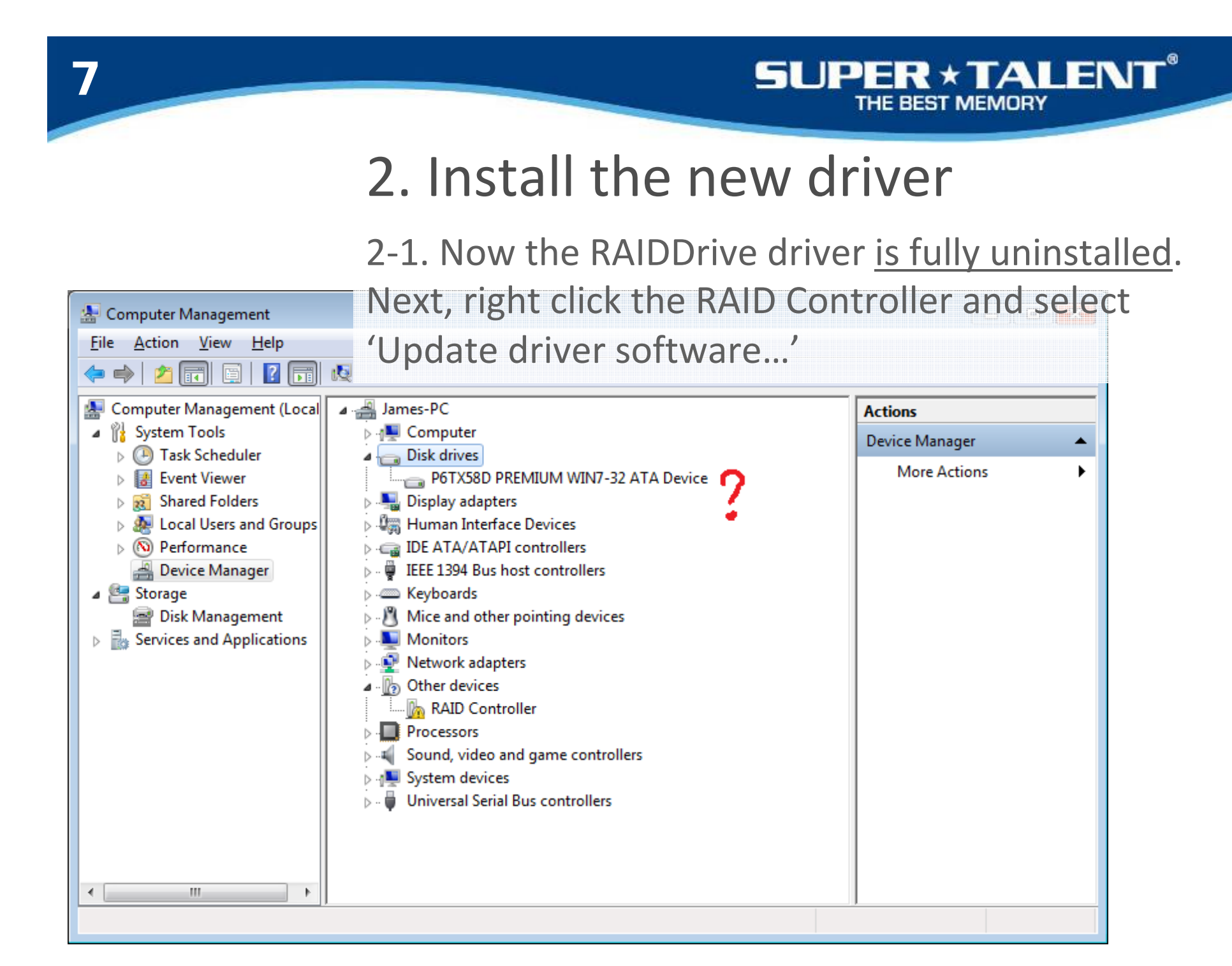

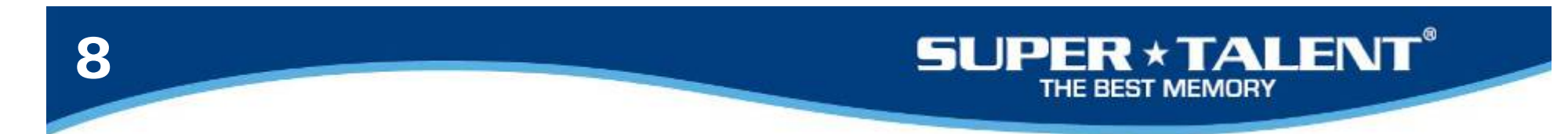

### 2. Install the new driver

2-2. Select 'Browse my computer'

Check the 'Include Subfolders' box

Click 'Browse' to search for the new driver

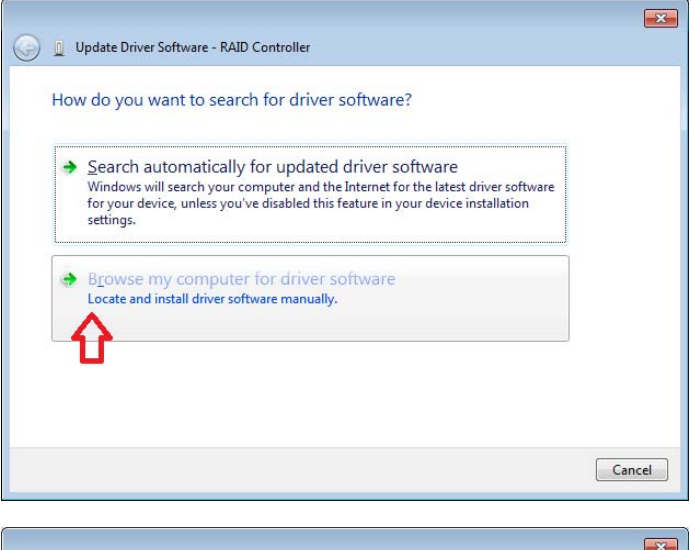

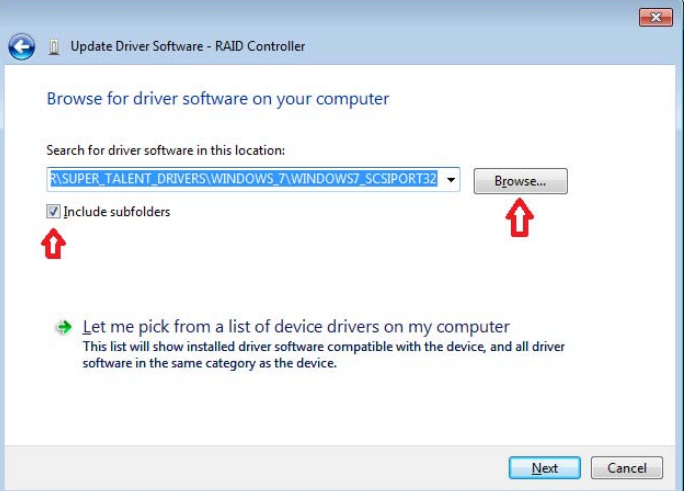

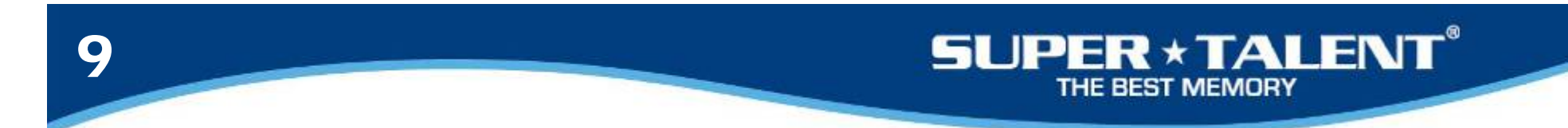

### 2. Install the new driver

2-3. Select the new driver which you downloaded from Super Talent website.

Click OK button.

Click Next button.

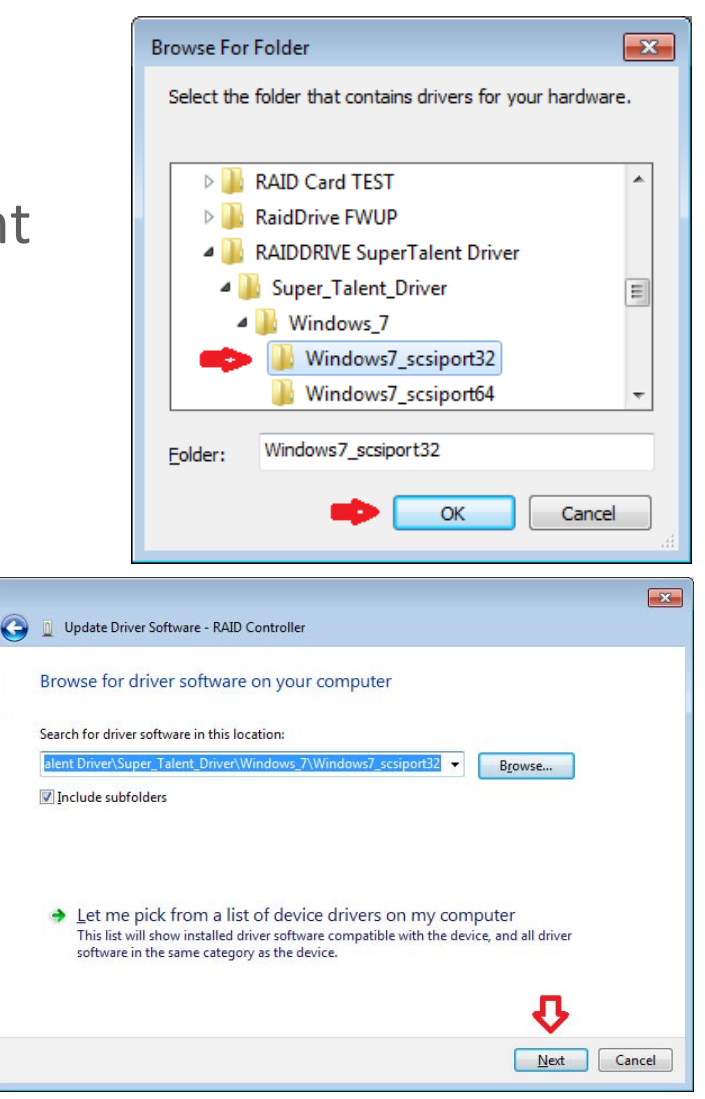

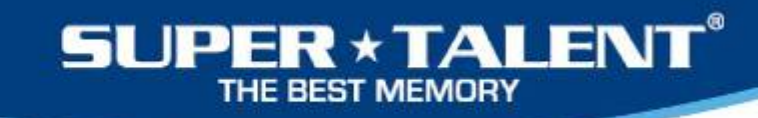

### 2. Install the new driver

2-4. You now finished the driver installation process.

Click Close button.

10

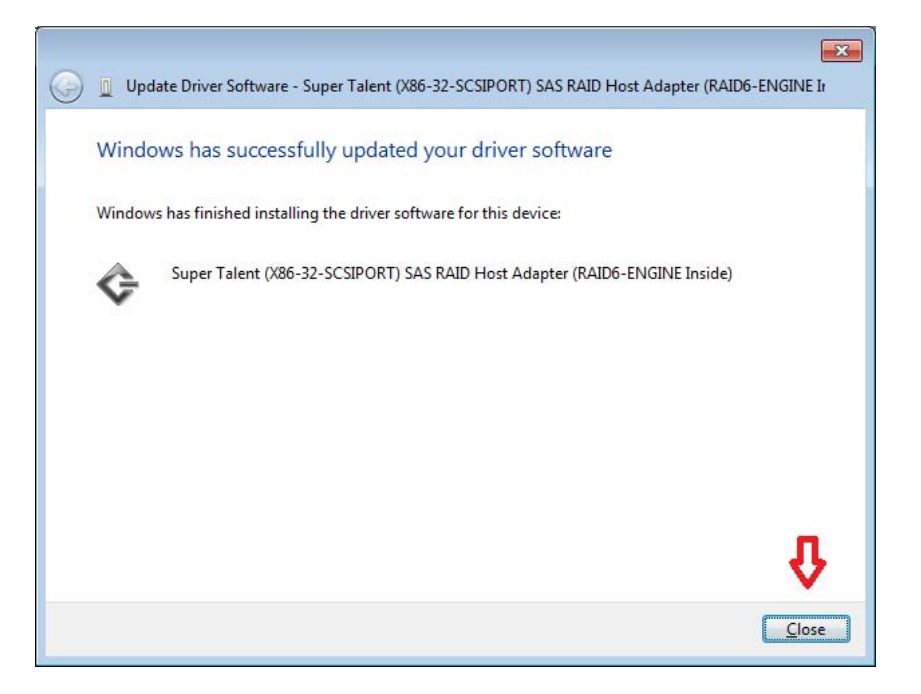

11

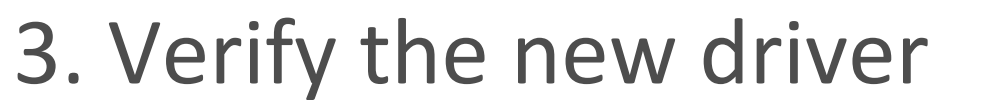

SUPER \* TALENT®

THE BEST MEMORY

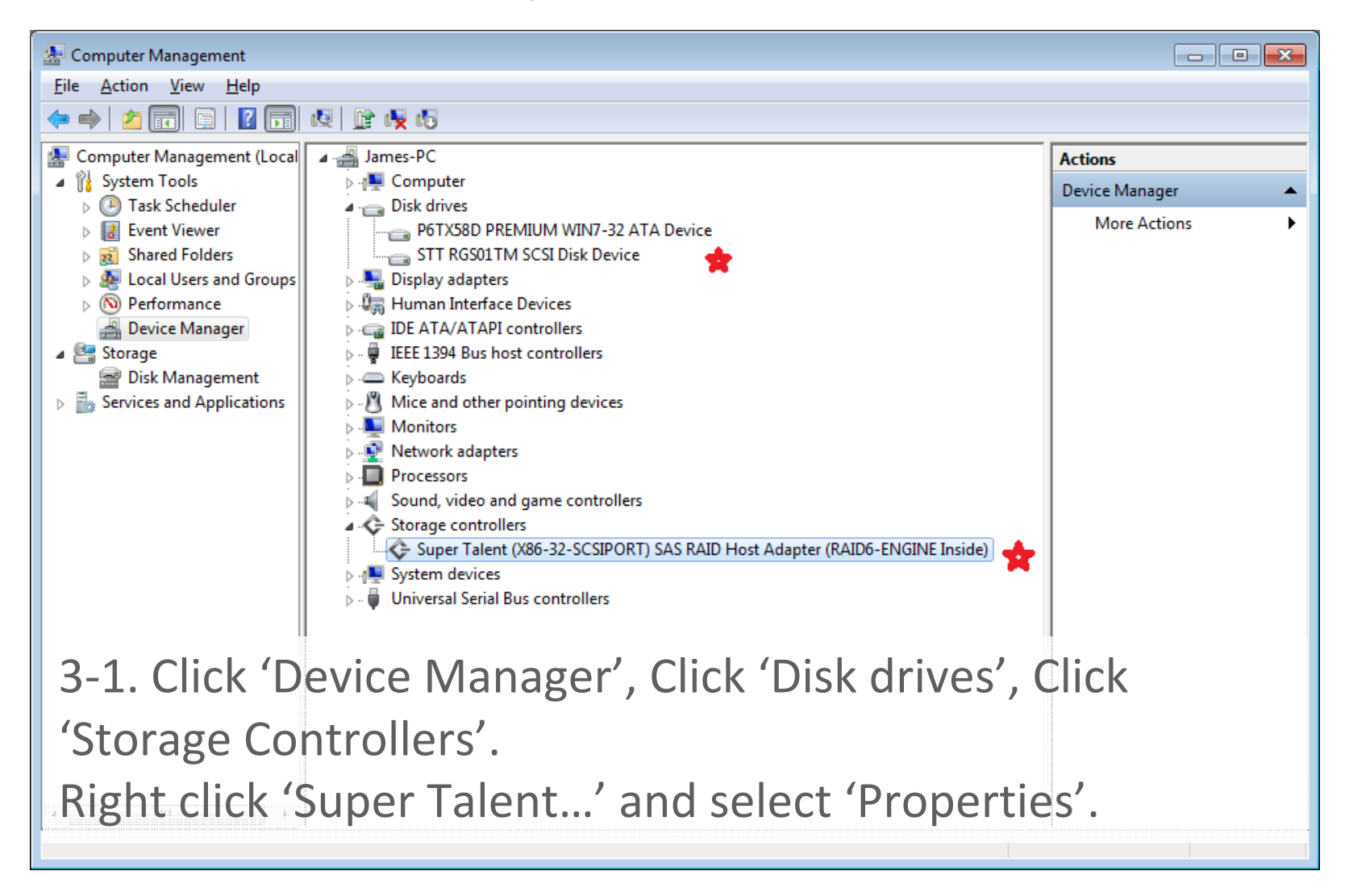

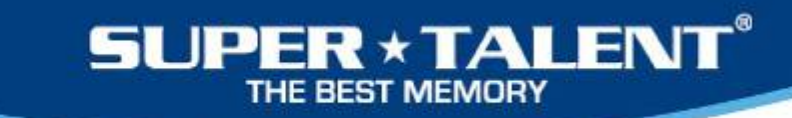

## 3. Verify the new driver

3-2. Select Driver tap and see the driver date.

3-3. Click OK to exit.

12

Enjoy the RAIDDrive performance!

| Super Talent (X86-32-SCSIPORT) SAS RAID Host Adapter (RAID6-E                                                 |  |
|----------------------------------------------------------------------------------------------------|--|
| General Driver Details Resources                                                                              |  |
| Super Talent (X86-32-SCSIPORT) SAS RAID Host<br>Adapter (RAID6-ENGINE Inside)                                 |  |
| Driver Provider: Super Talent Technology Corporation                                                          |  |
| Driver Date: <u>11/06/2009</u>                                                                                |  |
| Driver Version: 6.20.0.19                                                                                     |  |
| Digital Signer: Areca Technology Corporation                                                                  |  |
| Driver Details To view details about the driver files.                                                        |  |
| Update Driver To update the driver software for this device.                                                  |  |
| Roll Back Driver If the device fails after updating the driver, roll back to the previously installed driver. |  |
| Disable Disables the selected device.                                                                         |  |
| Uninstall To uninstall the driver (Advanced).                                                                 |  |
| OK Cancel                                                                                                    |  |

\* \* \* \* \* \* \* \* \*